## CONTROL DE STOCK WINFARMA

Ingresar en el modulo ADMINISTRACION

Hacer un clic en el menú ARCHIVO y luego en la opción Control de Stock, aparecerá la pantalla que muestra la figura siguiente.

| Control de Stock                                        |                     |               |       |              |          |            |                |       |  |  |  |
|---------------------------------------------------------|---------------------|---------------|-------|--------------|----------|------------|----------------|-------|--|--|--|
| I ✓ Mostrar todos los productos controlados             |                     |               |       |              |          |            |                |       |  |  |  |
| Filtrar por                                             | Filt                | Filtro Actual |       |              |          |            |                |       |  |  |  |
| © Producto C Laboratorio C Rubro                        |                     |               |       |              |          |            |                |       |  |  |  |
| Nombre                                                  | Presentación        | Laboratorio   | Stock | Fraccionados | Registro | Troquel    | Cod.Barra      | •     |  |  |  |
| ▶ +50                                                   | comp.x 30           | ISA           | 0     | 0            | 48773    | 0          | 7790839000267  |       |  |  |  |
| +50                                                     | comp.x 60           | ISA           | 0     | 0            | 48774    | 0          | 7790839000304  |       |  |  |  |
| 1/2 SIGLO                                               | jbe.glucosa x 454 g | BERESA        | 0     | 0            | 12321    | 0          | 7790890009018  |       |  |  |  |
| 102 AÑOS                                                | comp.x 60           | ISA           | 0     | 0            | 27508    | 0          | 7790839950203  |       |  |  |  |
| 102 PLUS                                                | comp.x 30           | GRAMÓN-MILLET | 0     | 0            | 30940    | 0          | 7791984000485  |       |  |  |  |
| 102 PLUS                                                | comp.x 60           | GRAM6N-MILLET | 0     | 0            | 33894    | 0          | 7791984000492  |       |  |  |  |
| 102 PLUS                                                | comp.x 90           | GRAMÓN-MILLET | 0     | 0            | 41040    | 0          | 7791984000508  |       |  |  |  |
| 102 PLUS EFERVESCENTE                                   | sob.x15             | GRAMÓN-MILLET | 0     | 0            | 38177    | 0          | 7791984000515  |       |  |  |  |
| 102 SPORT                                               | sob.x 30            | GRAMÓN-MILLET | 0     | 0            | 41681    | 0          | 7791984000522  |       |  |  |  |
| 25 HORAS                                                | comp.x 30           | DROG.ARGENTIN | 0     | 0            | 34835    | 0          | 7798073131778  |       |  |  |  |
|                                                         |                     |               |       |              |          |            |                |       |  |  |  |
| Control v aiustes                                       |                     |               |       |              |          |            |                |       |  |  |  |
| 🖄 Controlar 🧐 Ajuste 🦉 Einalizar 🔍 Examinar 🖓 Modificar |                     |               |       |              |          |            |                |       |  |  |  |
| velorización v listados                                 |                     |               |       |              |          |            |                |       |  |  |  |
| ■ Valorización ► Exportar ► Movimientos                 |                     |               |       |              |          | ) Ingresar | h Ingresar cor | Vto.  |  |  |  |
|                                                         |                     |               |       |              |          |            | <u>i</u> c     | errar |  |  |  |

Una vez dentro de CONTROL DE STOCK, hacemos un clic en el botón CONTROLAR y luego nos dará la opción de cargar un producto a controlar, así como también ingresar la cantidad REAL del producto (Inventario), la cantidad DESEADA y el stock MINIMO.

El sistema completa el mismo valor por defecto para acelerar aun más la carga, si uno desea personalizar los niveles de cantidades deseadas, (máxima) y punto de reposición, (Stock mínimo), deberá realizarlo manualmente, pero etos puntos pueden también cambiarse en cualquier momento.

Pasando el producto por la lectora, nos habilita el valor inventario para colocarlo mediante el teclado, de manera que si la carga se realiza entre dos personas, una persona pasa el producto por la lectora, la otra con el teclado, coloca cantidad y enter, próximo producto, cantidad Enter, y así sucesivamente.

| Agregar al Control de Stock |   |
|-----------------------------|---|
| Producto a Controlar        | - |
| Inventario                  |   |
| Fecha Inventario 09/09/16   |   |
| Cantidad Deseada            |   |
| Stock Mínimo                |   |
|                             |   |
| 🗸 Aceptar 🚺 🚺 Cerra         | r |

El control de estos productos comienza inmediatamente después de controlar cada Producto.

Para el caso de Psicofármacos, se debería generar al final de la carga, un informe que podrá ser utilizado como declaración inicial del control.

Para ello debemos hacer clcik en el botón Movimientos de la figura 1, en la casilla Motivos, seleccionar CARGA INICIAL, tildar la casilla solo Psicotrópicos, y luego aceptar, con lo cual, aparecerá el listado original

cargado, en las opciones del menú, deberemos guardar presionando el botón Save Report 🔎, localizado en la parte superior de la siguiente figura. Figura 3.

| Report Preview : Movimientos de stock |                                                                  |                                                 |                   |                  |  |  |  |
|---------------------------------------|------------------------------------------------------------------|-------------------------------------------------|-------------------|------------------|--|--|--|
|                                       | 🗊 ¥   🗅 🗳 🍯                                                      | 🖆 🛃 🛛 🖸 🖾                                       |                   |                  |  |  |  |
| ThumbNails Search Results             | Nals] Search Results                                             |                                                 |                   |                  |  |  |  |
|                                       | Tipo de movimiento:<br>Entre fechas:<br>Únicamente Psicotrópicos | CARGA-INICIAL<br>09/09/2016 00.00.00 Y 09/09/20 |                   |                  |  |  |  |
|                                       | Número Fecha                                                     | Producto                                        | Movimiento        | Cantidad Usuario |  |  |  |
|                                       | 47591 09/09/2016 11.35.21                                        | LEXOTANIL 3 mg comp.x 20                        | SALIDA POR VENTAS | -1               |  |  |  |
|                                       | 47592 09/09/2016 11.35.46                                        | LEXOTANIL 3 mg comp.x 20                        | SALIDA POR VENTAS | -1               |  |  |  |
|                                       | 47593 09/09/2016 11.36.09                                        | TRANQUINAL 0.5 mg comp.subl.x 30                | SALIDA POR VENTAS | -1               |  |  |  |
|                                       | 47594 09/09/2016 11.40.34                                        | NEUROZEPAM 3 mg comp.x 30                       | SALIDA POR VENTAS | -1               |  |  |  |

Ese reporte puede además ser impreso, para un mayor control.

Este proceso, depende de la situación de la farmacia al momento de la carga, o sea si la farmacia ya tenía cargado el Stock, no es factible sacar este listado.